## DIRECTIONS ON FINDING TIER 1 AND TIER 2 PROVIDERS WITH UMR

1) Log into the UMR member web site:

https://www.umr.com/tpa-ap-web/?navDeepDive=publicHomeDefaultContentMenu

| UMR                                                                                    |                                                        |                 | Home Contact                      | Log in/Register                   |
|----------------------------------------------------------------------------------------|--------------------------------------------------------|-----------------|-----------------------------------|-----------------------------------|
| Hello<br>How can we help you?<br>Member<br>Employer<br>Provider<br>Producer<br>Partner | HEALT<br>YOU<br>Your guide to living<br>Read Healthy Y | r Well          | <section-header></section-header> | <section-header></section-header> |
| en Español                                                                             | 3 • 9 • 9                                              |                 |                                   |                                   |
| urac                                                                                   | UMR   Health app                                       | Find a provider | Connect with us                   | Healthy You<br>Magazine           |

2) Click on Find Provider on the left

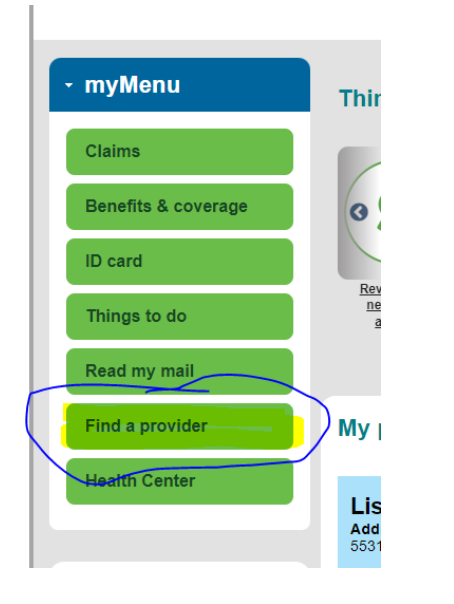

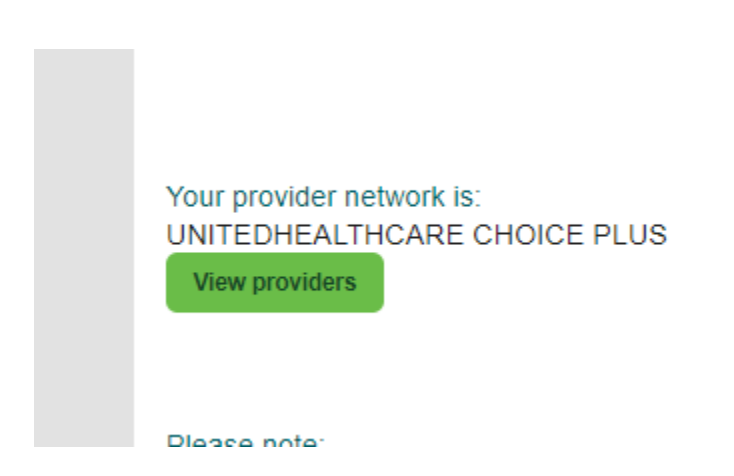

## 4) The following will pop up

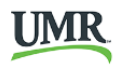

FIND A PROVIDER | County of Hennepin ISD #279

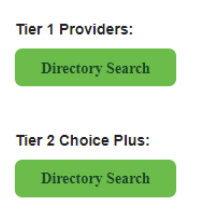

| <ul> <li>Provider network</li> </ul>          |                                                                                     |                        |  |  |
|-----------------------------------------------|-------------------------------------------------------------------------------------|------------------------|--|--|
| Find an in-network provide<br>Find a provider | r or doctor. Search by specialty (topic or area of expertise) or provider name      | (includes facilities). |  |  |
| 1 Search by                                   | Provider specialty     Provider name     Display only Primary Care Physicians (PCP) |                        |  |  |
| 2 Filter                                      | Fields marked with an * are required Select Category Select Specialty               | ✓ ★<br>✓ Clear Filter  |  |  |
| 3 Location                                    | City or Zip<br>Radius (in miles)<br>1 2 5 10 15 25 50 75 100 200                    | lect State 🗸 *         |  |  |
|                                               |                                                                                     | Find providers         |  |  |